#### SB-10044943-2609

IMPORTANT INFORMATION

Please inform and provide a copy of this document to every person in your dealership with campaign-related responsibilities, including Service, Parts and Accounting personnel. By law, dealers must correct, prior to delivery for sale or lease, any vehicle that fails to comply with an applicable Federal Motor Vehicle Safety Standard or that contains a defect relating to motor vehicle safety. If you have questions regarding this or any other campaign, please contact Warranty

# **Customer Satisfaction Campaign**

Subject: 2012 Model Year Audi A6, A7 and A8 **MMI Video Tutorials** 

## July 2, 2012 **Tools Information and Allocation**

REVISED

Claim type for Sold Vehicle designation changed to 7 X1 and claim type for Unsold Vehicle designation changed to 7 X9 in SAGA claim entry procedure.

## **Problem Description**

**Revision Summary** 

Audi has identified a need to further explain certain vehicle features and technologies which customers who are new to the brand may not be familiar with.

#### **Corrective Action**

Install video tutorials into the MMI.

#### **VIN Ranges & Production Dates**

NOTE:

- ElsaWeb is the only valid campaign inquiry/verification source. Check ElsaWeb on the day the campaign work will be performed to verify vehicle eligibility for the repair in order to receive claim payment consideration. Campaign status must show "open".
- If this repair appears to have already been performed on the vehicle but the code still shows open in ElsaWeb, contact Warranty before proceeding further. Another dealer may have recently performed this repair but not yet entered a claim for it in the svstem.
- ElsaWeb may also show additional open action(s); if so, inform your customer - this work can be done while the vehicle is in for this campaign.
  - Contact Warranty if you have any questions.

#### 2012 Audi A6/A7

WAU\_\_\_FC\_CN026834 - WAU\_\_\_FC\_CN150296 Production dates: August 8, 2011 - March 22, 2012

#### 2012 Audi A8

WAU\_\_AFD\_CN004783 - WAU\_\_AFD\_CN030127

Production dates: July 8, 2011 - March 21, 2012

NOTE: The VIN range is a general range of vehicles that may be included in the Campaign. Not every vehicle within the VIN range may be included since it may depend on the production date, transmission or engine build date. Always verify ElsaWeb for campaign eligibility on a vehicle.

#### Allocation Report of Affected Vehicles

Electronic allocation lists was posted under My Dealership Reports on AccessAudi on or about June 19, 2012. A list was not posted for dealers who have no affected vehicles.

Two CDs (one per criteria) were sent to dealers to the attention of the Service Manager prior to customer notification. Additional CDs can be ordered through the Compliance Label Ordering Portal on AccessAudi.com.

UNITED STATES ONLY

#### **Owner Notification Mailing**

On or about June 19, 2012 Audi notified all known owners of affected vehicles by first-class mail. A sample of the owner letter is enclosed.

#### Campaign Expiration Date

This action expires on December 31, 2013. Vehicles inspected/repaired under this action must have this service completed on or before December 31, 2013 to be eligible for payment. Inspections/repairs performed after December 31, 2013 will not be eligible for payment. Dealers should keep this expiration date in mind when scheduling customers for this action.

#### **Claim Entry Procedure**

Immediately upon completion of the repair work, enter the Applicable Criteria ID and Repair Operation from the following chart. The Applicable Criteria ID is shown in ElsaWeb. Claims will only be paid for vehicles that show this campaign open in ElsaWeb on the day of the repair. To help ensure prompt and proper payment, attach the screen print to the repair order.

The information in this document is intended for use only by skilled technicians who have the proper tools, equipment and training to correctly and safely maintain your vehicle. These procedures are not intended to be attempted by "do-it-yourselfers," and you should not assume this document applies to your vehicle, or that your vehicle has the condition described. To determine whether this information applies, contact an authorized Audi dealer. ©2012 Audi of America LLC. All Rights Reserved.

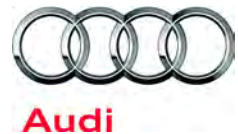

Code: 91J1

| Saga Claim Entry Procedure                                              |            |         |  |
|-------------------------------------------------------------------------|------------|---------|--|
| Check ElsaWeb to determine whether the campaign is open.                |            |         |  |
| Service No.: 91J1<br>Damage Code: 0099                                  |            |         |  |
| Parts Manufacturer                                                      |            |         |  |
| Removed part: Use vendor code 002                                       |            |         |  |
| <mark>Claim Type</mark><br>Sold vehicle = 7 X1<br>Unsold vehicle = 7 X9 |            |         |  |
| Accounting Instructions                                                 |            |         |  |
| Criteria 4G and 4H                                                      |            |         |  |
| Check for MMI tutorial, MMI tutorial present, no work required.         |            |         |  |
| Repair operation:                                                       | 0183 00 99 | 10 T.U. |  |
|                                                                         | OR         |         |  |
| Check for MMI tutorial/Install MMI Tutorial.                            |            |         |  |
| Repair operation:                                                       | 9195 25 99 | 50 T.U. |  |
| There is NO reimbursement for Vehicle Wash or Loaner                    |            |         |  |
| If customer refused repairs                                             |            |         |  |

Fax the Repair Order to the warranty team at (248) 754-6533. Provide the VIN, applicable Service Number, Customer information, Dealer number and date.

#### **Customer Letter Example**

<MONTH YEAR>

<CUSTOMER NAME> <CUSTOMER ADDRESS> <CUSTOMER CITY STATE ZIPCODE>

Vehicle Identification Number (VIN): <VIN>

#### Subject: Customer Satisfaction Campaign 91J1/L1 MMI In-Car Video Tutorials for Your Audi Vehicle

#### Dear Audi Owner:

In our continuing quest to improve customer satisfaction, we have identified a need to further explain certain vehicle features and technologies which customers new to 2012 model year Audi vehicles may not be familiar with. Our records show that you are the owner of one of these vehicles.

Audi would like to invite you to bring your vehicle to your authorized Audi dealer to have video tutorials installed into your vehicle's MMI system. This work will be performed at no cost to you.

#### What Are Some of the Technology Features Covered in the MMI Video Tutorials?

These in-car tutorials address some of the most asked-about vehicle technology features (if equipped), such as:

- Bluetooth capabilities
- Voice recognition
- Vehicle controls & settings
- MMI Navigation Plus
- Massage & Memory seats
- Advanced seating system

- Automatic climate control
- Audi Connect
- Audi Pre Sense
- Audi Night Vision
- Bang & Olufsen sound system

If you would like additional assistance, your dealer will be happy to spend time familiarizing you with the video tutorials and any other vehicle features you would like to learn more about.

#### What We Would Like You to Do

Please contact your authorized Audi dealer to schedule a repair appointment at your earliest convenience. This work will take less than one hour, and will be performed at no cost to you. Please keep in mind that your dealer may need additional time for the preparation of the work, as well as to accommodate their daily workshop schedule.

Please note that this action will be available through December 31, 2013, after which time it will expire and will no longer be performed as a customer satisfaction campaign.

#### Lease Vehicles

If you are the lessor and registered owner of the vehicle identified in this action, please forward this information immediately via firstclass mail to the lessee within ten (10) days of receipt of this notification.

#### Have You Changed Your Address Or Sold The Vehicle?

If you have, please fill out the enclosed prepaid Owner Reply card and mail it to us so we can update our records.

#### Service Help from Us

If your authorized Audi dealer fails or is unable to complete this work free of charge within a reasonable time, please call or write to:

Audi of America, Inc. Attn: Customer Relations (91J1/L1) 3800 Hamlin Road Auburn Hills, MI 48326 1-800-253-2834

We also invite you to visit our website at <u>www.audiusa.com</u> where you can check to see if this or any other action may be open on your vehicle.

We apologize for any inconvenience this matter may cause; however we are taking this action to help ensure your continued satisfaction with your vehicle. Thank you for your continued loyalty!

Sincerely,

Audi Product Quality & Technical Service

The information in this document is intended for use only by skilled technicians who have the proper tools, equipment and training to correctly and safely maintain your vehicle. These procedures are not intended to be attempted by "do-it-yourselfers," and you should not assume this document applies to your vehicle, or that your vehicle has the condition described. To determine whether this information applies, contact an authorized Audi dealer. ©2012 Audi of America LLC. All Rights Reserved.

## If there are questions regarding the work procedure, contact Warranty

## **Required tools:**

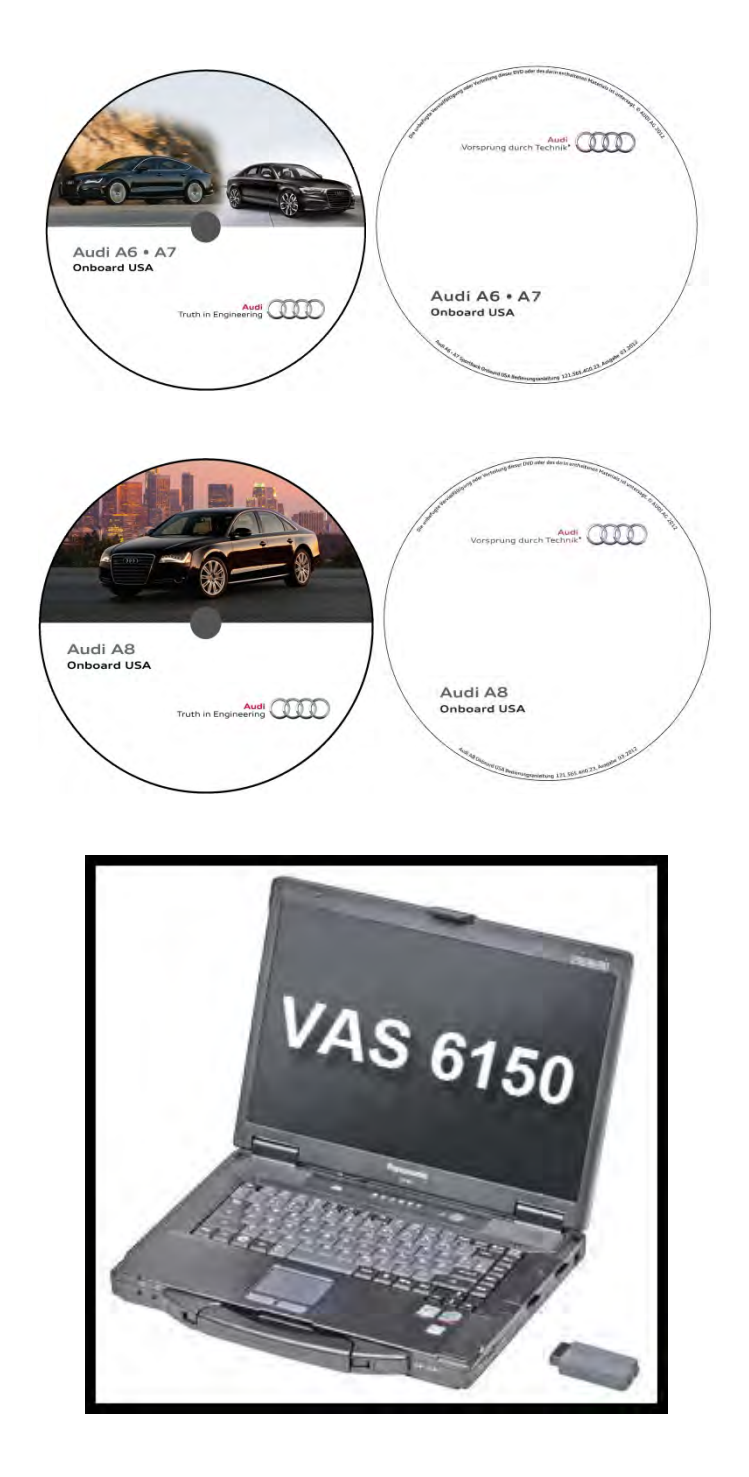

Criteria 4G

A6A7MMIUPDATE91J1

## Criteria 4H

A8MMIUPDATE91J1

Diagnostic Tester (5051B, 5052A, 6150 A/B/C)

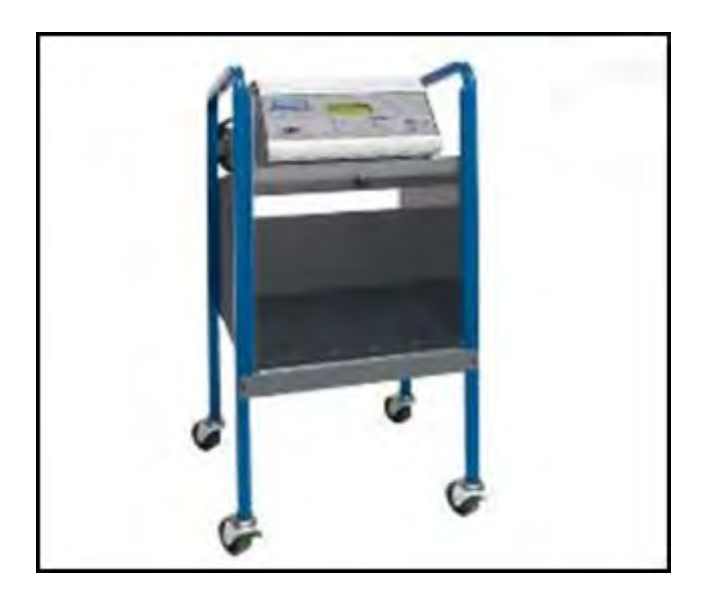

INC-940KIT – Midtronics Battery Charging Station (or equivalent)

## Work Procedure:

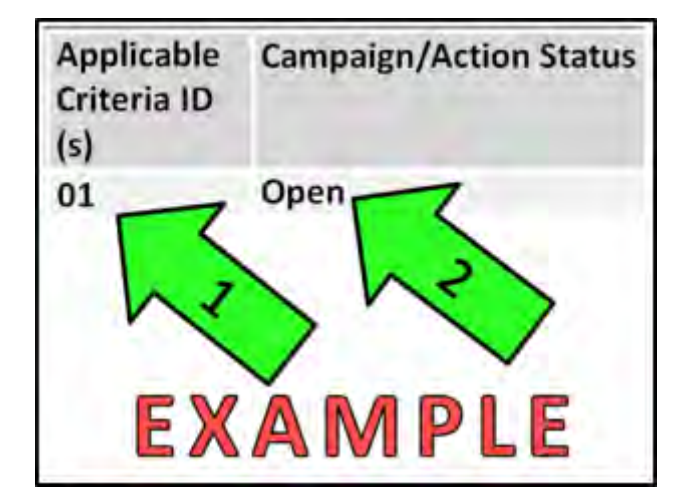

## SECTION A: Identify Criteria and Check for Open Status

- Enter the VIN in ElsaWeb and proceed to the "Campaign/Action" screen.
- Tip: On the date of repair, print this screen and keep a copy with the repair order.
- ⇐ Ensure that the Status is "Open" <arrow 2>.
- Note the Applicable Criteria ID for use in determining the correct work to be done and corresponding parts associated <arrow 1>.
- Continue to Section B.

#### SECTION B: Check Software Version for MMI Tutorial

- Turn the ignition to the "on" position.
- Press the "Car" button on the MMI
- Select "Owner's Manual" using the corresponding MMI button.
- If owner's manual is found and videos are able to be played NO FURTHER WORK REQUIRED.
- If owner's manual option is not found in the MMI then continue to **Section C**
- If the owner's manual option is present in the MMI but no videos are loaded then continue to **Section D.**

## SECTION C: Perform SVM Update

- Connect the diagnostic tester and the battery charger to the vehicle.
- Turn the ignition to the "on" position (electronics on with engine off).

Note: For KESSY vehicles do not press the brake pedal when pushing "START".

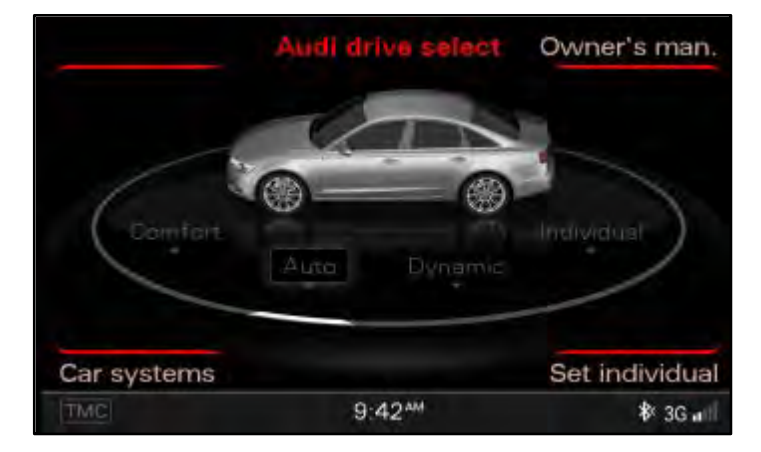

The information in this document is intended for use only by skilled technicians who have the proper tools, equipment and training to correctly and safely maintain your vehicle. These procedures are not intended to be attempted by "do-it-yourselfers," and you should not assume this document applies to your vehicle, or that your vehicle has the condition described. To determine whether this information applies, contact an authorized Audi dealer. ©2012 Audi of America LLC. All Rights Reserved.

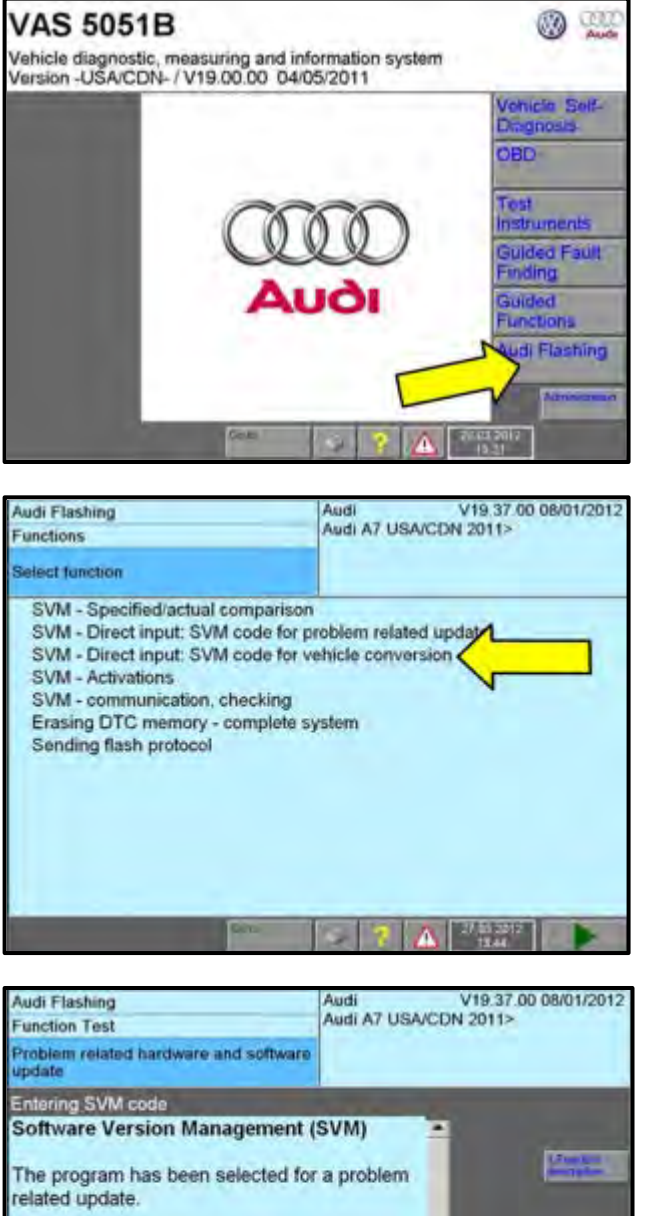

Enter the required SVM code. I NOTE: The required SVM code can be found in Press here to display input keys

- ⇐ Select "Audi Flashing" <arrow>.
- Input any necessary vehicle • information.

⇐ Select "SVM – Direct input: SVM code for vehicle conversion" <arrow>.

- ⇐ Select the "display input keys" button <arrow>.
- ⇐ Input SVM code "IDEXBBV" <arrow>.
- Follow on-screen prompts until test plan • is complete.

The information in this document is intended for use only by skilled technicians who have the proper tools, equipment and training to correctly and safely maintain your vehicle. These procedures are not intended to be attempted by "do-it-yourselfers," and you should not assume this document applies to your vehicle, or that your vehicle has the condition described. To determine whether this information applies, contact an authorized Audi dealer. ©2012 Audi of America LLC. All Rights Reserved.

**SECTION D: Load Videos** 

- Turn ignition to the "On" position.
- Locate proper CD based on vehicle and criteria.
- Note: Technicians must ensure the correct CD is used when performing this action. Using the incorrect CD will result in the wrong video tutorials being installed in a vehicle. Extra time to correct an improper installation is not covered under this action.

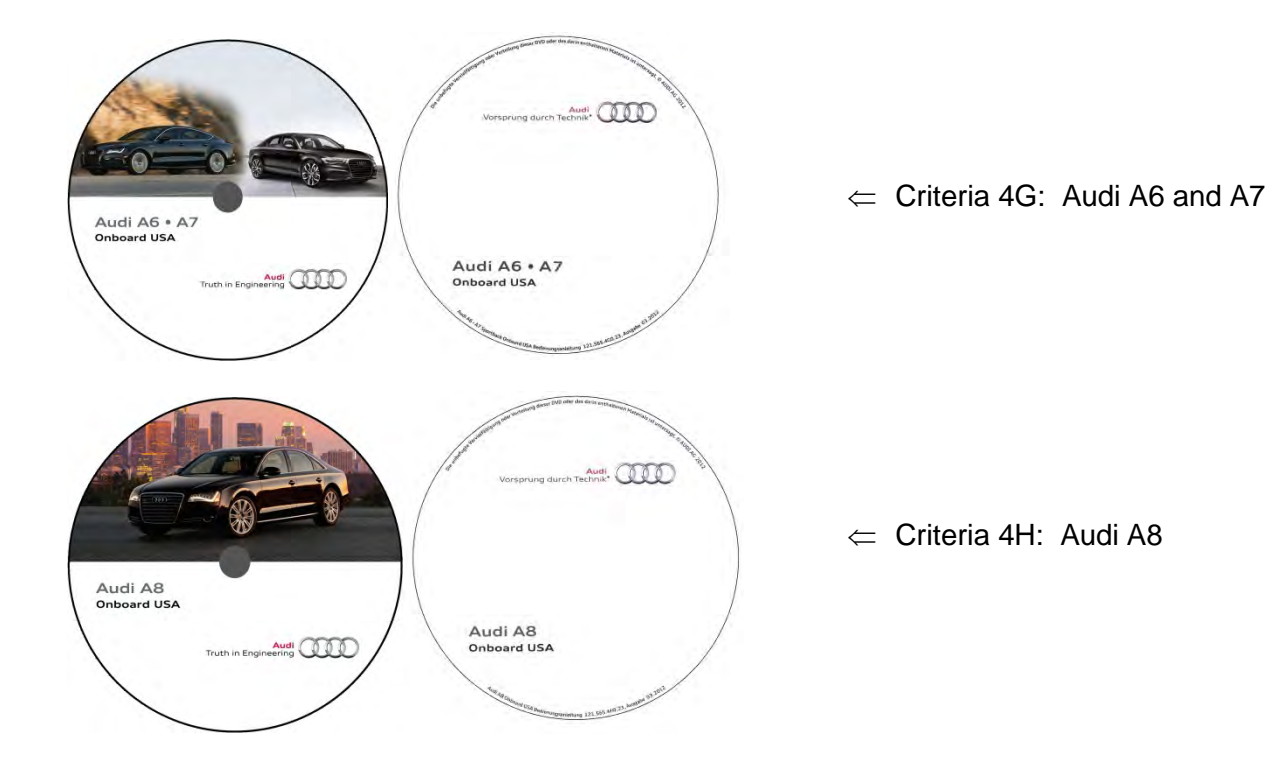

The information in this document is intended for use only by skilled technicians who have the proper tools, equipment and training to correctly and safely maintain your vehicle. These procedures are not intended to be attempted by "do-it-yourselfers," and you should not assume this document applies to your vehicle, or that your vehicle has the condition described. To determine whether this information applies, contact an authorized Audi dealer. ©2012 Audi of America LLC. All Rights Reserved.

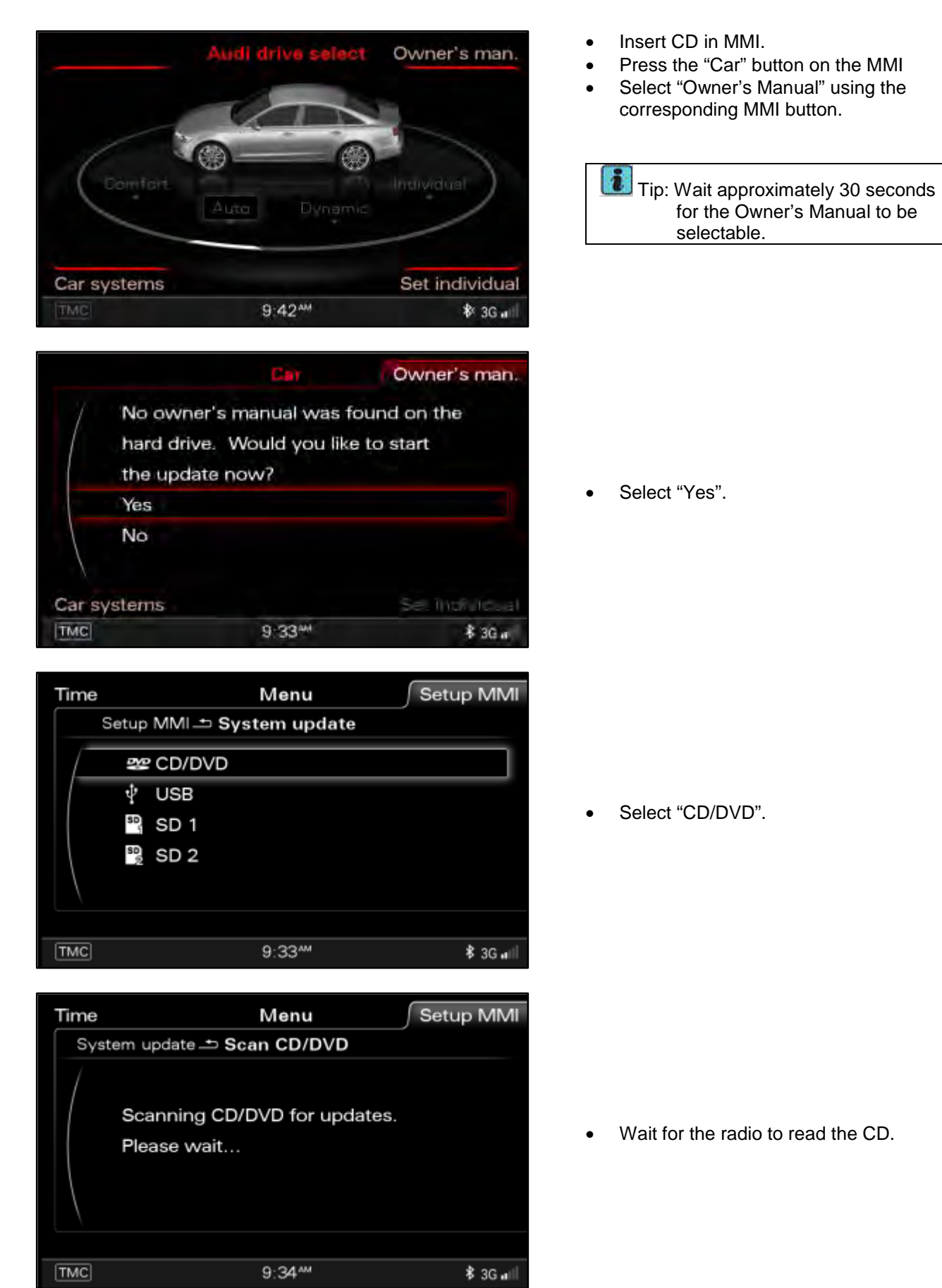

The information in this document is intended for use only by skilled technicians who have the proper tools, equipment and training to correctly and safely maintain your vehicle. These procedures are not intended to be attempted by "do-it-yourselfers," and you should not assume this document applies to your vehicle, or that your vehicle has the condition described. To determine whether this information applies, contact an authorized Audi dealer. ©2012 Audi of America LLC. All Rights Reserved.

![](_page_9_Picture_0.jpeg)

![](_page_9_Picture_2.jpeg)

• Follow the prompts on the MMI screen.

• The update process will proceed.

![](_page_9_Picture_5.jpeg)

- Select "Owner's Manual" using the corresponding MMI button.
- Remove CD from the vehicle.

Verify that the videos loaded by playing one video.

Tip: Remind Service Advisor to review new features with the customer.

## WORK IS COMPLETE